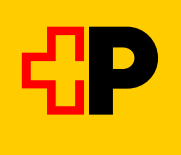

# Anleitung zum Anmelden von Kursteilnehmenden

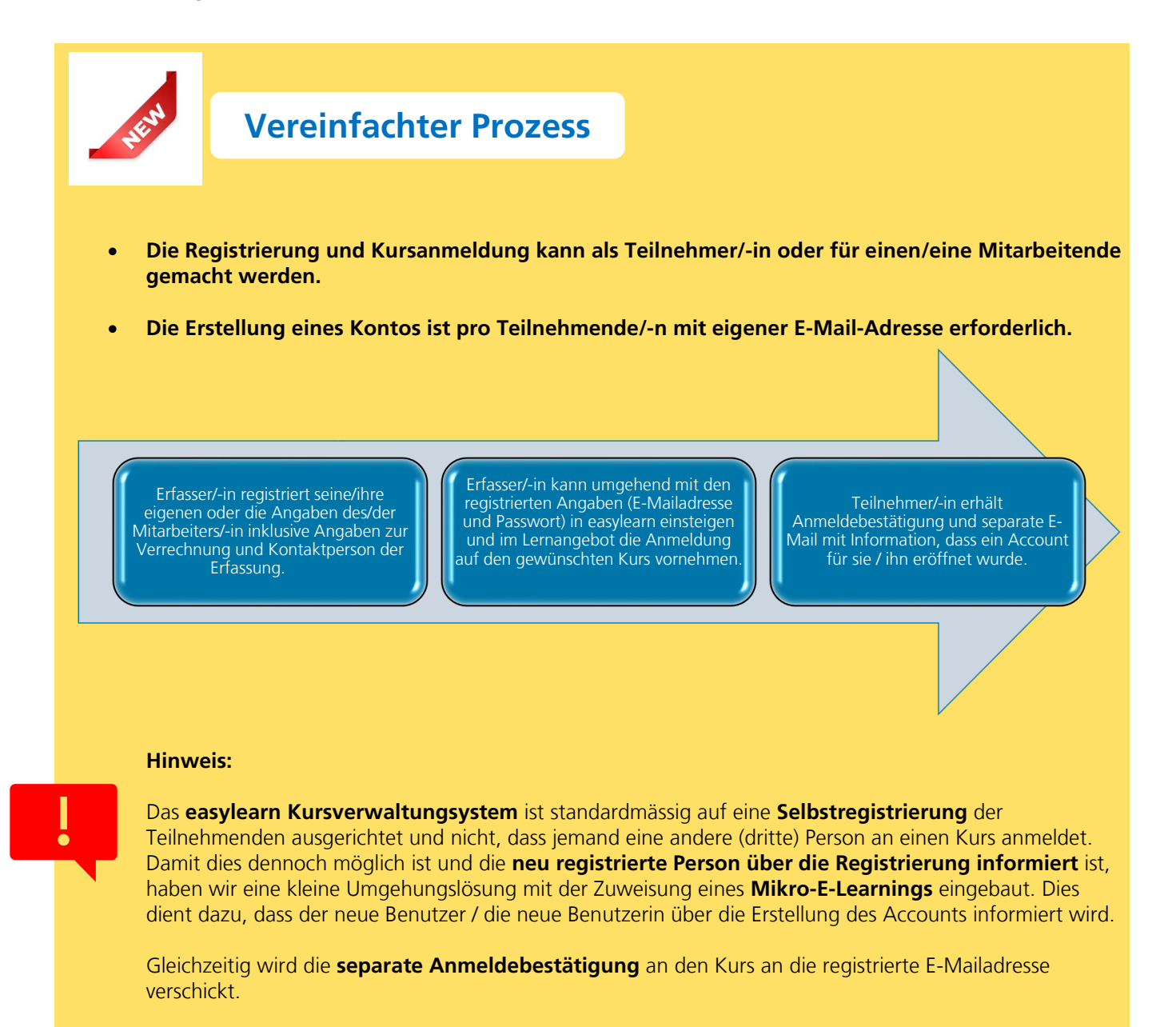

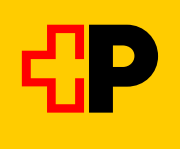

# Anleitung Schritt für Schritt:

1. Link öffnen (bei Problemen mit anderem Internet-Browser durchführen)

#### 2. Schaltfläche «Nur Externe: Konto erstellen» oder => hier anklicken

| Wenn Sie das das<br>oenötigen ein ent                  | Weiterbildungsangebots d<br>sprechendes Benutzerkont        | er PostAuto AG nı<br>o.               | itzen möchten,           |                                    |           |
|--------------------------------------------------------|-------------------------------------------------------------|---------------------------------------|--------------------------|------------------------------------|-----------|
| Bitte melden Sie                                       | sich mit folgenden Angaben                                  | in easylearn an:                      |                          |                                    |           |
| Benutzername: e                                        | -mail                                                       |                                       |                          |                                    |           |
| Passwort: persör                                       | liches easylearn Passwort                                   |                                       |                          |                                    |           |
| Erstes Mal hier?                                       | Dann nutzen Sie den Buttor                                  | n, um ein neues Ko                    | onto zu erstellen.       |                                    |           |
|                                                        | Nur Externe: Ko                                             | nto erstellen                         |                          |                                    |           |
| itte alle Pflic<br>name, Nan<br>hnungsadr              | htfelder sowie unb<br>ne und Angaben o<br>esse und Angaber  | edingt<br>des/der Teil<br>n zu Kontak | nehmers/-i               | <mark>n sowi</mark> d              | e die kor |
| itte alle Pflic<br>name, Nan<br>hnungsadr              | htfelder sowie unb<br>ne und Angaben (<br>esse und Angabe   | edingt<br>des/der Teil<br>n zu Kontak | nehmers/-i<br>tperson au | <mark>n sowi</mark> d<br>Isfüllen. | e die kor |
| <mark>itte alle Pflic</mark><br>name, Nan<br>hnungsadr | htfelder sowie unb<br>ne und Angaben (<br>esse und Angabe   | edingt<br>des/der Teil<br>n zu Kontak | nehmers/-i<br>tperson au | <b>n sowi</b> e<br>Isfüllen.       | e die kor |
| <mark>itte alle Pflic</mark><br>name, Nan<br>hnungsadr | htfelder sowie unb<br>ne und Angaben (<br>esse und Angaber) | edingt<br>des/der Teil<br>n zu Kontak | nehmers/-i<br>tperson au | n sowie<br>Isfüllen.               | e die kor |
| <mark>itte alle Pflic</mark><br>name, Nan<br>hnungsadr | htfelder sowie unb<br>ne und Angaben<br>esse und Angaber    | edingt<br>des/der Teil<br>n zu Kontak | nehmers/-i<br>tperson au | n sowie                            | e die kor |

Konto erstellen Hercin Williammen bei PostAus AG Weiserbildungen. \*\* Bite füßen Sie die Angeben unter was, or Konto zu entellen – Siss Serieten Mitscheiten in Sir einen Kanzanmiden, geben Sie bite die Angeben ihrecht Mits

Suche

Patowa

C

Ich bin kain Roborar.

| anf Ihre Angaben geben bitte Sie unter der Kontziktperson an.                                                           |
|----------------------------------------------------------------------------------------------------|
| Falls Sie eich selber anmelden, künnen Sie geme die Kontaktperson freilassen.                                           |
| ditig Bits berücksichtigen Sie, dass ihr Kanto ein Jahr nach der letzten Kustanmeldung wieder desittiviert<br>den kann. |

4. mit registrierter E-Mailadresse (Teilnehmer/-in) und gewähltem Passwort auf dieser Seite anmelden.

| Anmelden mit easyl | m-Konto    |
|--------------------|------------|
| Benutzername       | 1          |
| Passwort           | 2          |
|                    | 3 Anmelden |

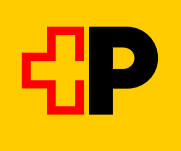

#### 5. «Lernangebot» anklicken

| ★ Lernen Hilfe                 |                |
|--------------------------------|----------------|
| PostAuto CarPostal AutoPostale | := Lernangebot |

# 6. Im Filter «VöV (NFB/BPA)» anklicken

< Lernangebot

| Î   | Filter zurücksetzen           |
|-----|-------------------------------|
| Kat | egorie                        |
|     | Hauptkategorie                |
| The | ma                            |
|     | Ausserordentliche Situationen |
|     | Diverses                      |
|     | Einführung                    |
|     | Gesundheit                    |
|     | Kundendienst                  |
|     | Verkehrssicherheit            |
| Kur | sart                          |
|     | CZV                           |
| ✓   | VöV (NFB/BPA)                 |
|     | Vorbereitungskurs CZV-Prüfung |

Fortsetzung auf nächster Seite

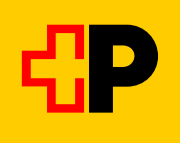

#### 7. Auswahl des gewünschten Kurses:

- öV Betriebs- und Praxisausbilder/-in (3 Tage)
- öV Neufahrer/-in-Begleiter/-in (2 Tage)

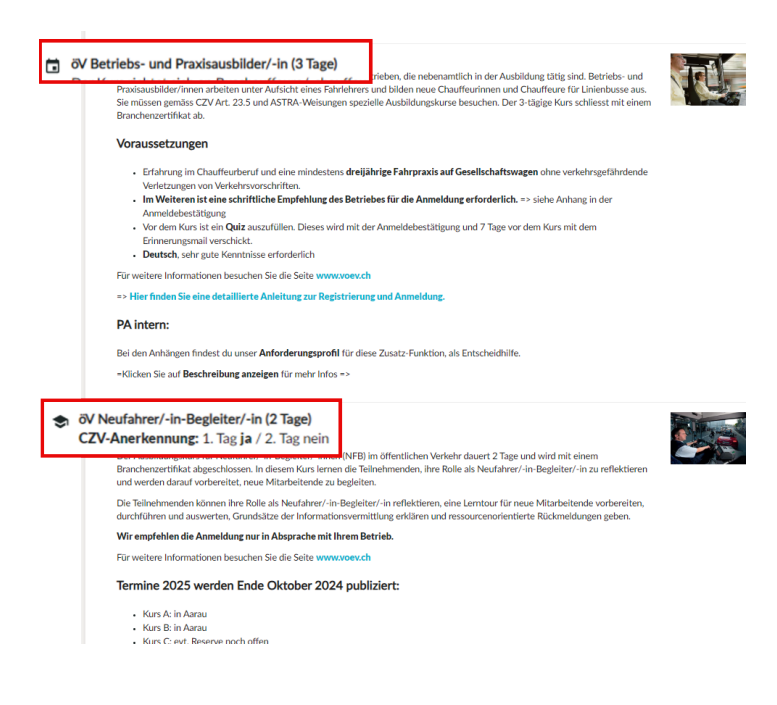

8. Für den Kurs «öV Neufahrer/-in-Begleiter/-in (2 Tage) auf «mir zuweisen» klicken – Bitte die Hinweise zur Anmeldung in easylearn beachten

Für den Kurs «öV Betriebs- und Praxisausbilder/-in» direkt zu Schritt 9 auf der nächsten Seite gehen.

| < Details                                                                                                    |                                                                                                    | Ній                                 |                        |
|----------------------------------------------------------------------------------------------------|----------------------------------------------------------------------------------------------------|-------------------------------------|------------------------|
| ÖV Neufahrer/-in-Begleiter/-in (2 Tage)<br>Diese Lernaktivität wurde Ihnen noch nicht zugewiesen.                                                                                                    |                                                                                                    | Mir zuweisen                        |                        |
| The weat of the second second seco | <ul> <li>ÖV Neufahrer/-in-Begleiter/-in (2 Tage)</li> <li>CZV-Anerkennung: 1. Tag ja / 2. Tag nein</li> <li>Der Ausbildungskurs für Neufahrer/-in-Begleiter/-innen<br/>(NFB) im öffentlichen Verkehr dauert. 2 Tage und wird mit<br/>einem Branchenzertifikat abgeschlossen. In diesem Kurs<br/>lernen die Teilnehmenden, ihre Rolle als Neufahrer/-in-<br/>Begleiter/-in zu reflektieren und werden darauf<br/>vorbereitet, neue Mitarbeitende zu begleiten.</li> <li>Die Teilnehmenden können ihre Rolle als Neufahrer/-in-<br/>Begleiter/-in reflektieren, eine Lemtour für neue<br/>Mitarbeitende vorbereiten, durchführen und auswerten,<br/>Grundsätze der Informationsvermittlung erklären und<br/>ressourcenorientierte Rückmeldungen geben.</li> </ul> |                                     |                        |
|                                                                                                    | Wir empfehlen die Anmeldung nur in Absprache mit<br>Ihrem Betrieb.<br>Für weitere Informationen besuchen Sie die Seite<br>www.voev.ch                                                                                                    | Mir zuweisen<br>Erledigungstermin * | ×                      |
|                                                                                                    |                                                                                                    | 05.08.2023                          |                        |
| Das Datum ist egal:                                                                                                    | L                                                                                                    |                                     | Abbrechen Mir zuweisen |
| Fortsetzung auf nächster Seite                                                                                                    |                                                                                                    |                                     |                        |

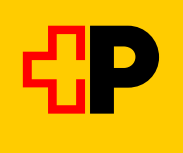

# Auf «1. Teil» klicken und die Schritte 9-13 durchführen, danach auf «2. Teil» klicken und nochmals Schritte 9-13 durchführen (hängt mit CZV-Anerkennung des 1. Kurstags zusammen)

| <ul> <li>öV Neufahrer/-in-Begleiter/-in (2 Tage)</li> <li>öV Neufahrer/in-Begleiter/in - 1. Teil</li> </ul> | öV Neufahrer/in-Begleiter/in - 1. Teil     öV Neufahrer/in-Begleiter/in - 1. Teil - CZV-anerkannt)       Auchildungskurst für Neufahrer/in-Begleiter/ingen (NEB) in Buchstrieben im öffentlichen Verkehr |
|----------------------------------------------------------------------------------------------------|----------------------------------------------------------------------------------------------------|
| oV Neufahrer/-in-Begleiter/-in - 2. Teil                                                                    | Wir empfehlen die Anmeldung nur in Absprache mit Ihrem Betrieb.<br>Beschreibung anzeigen<br>Gültigkeit: Nach Abschluss unbegrenzt                                                                        |
|                                                                                                    | Unterlagen für Teilnehmende<br>2023_Dossier_Kurs_NFB.pdf Kursdossier zum Bearbeiten<br>2023_VoeV_NFB_Auftrag_vor_Kurstag.pdf Begleitbrief mit Auftrag und Informationen                                  |
|                                                                                                    | Nächste Durchführungen                                                                                                    |
|                                                                                                    | 12.06.2023, 08:00 - 16:40         3 freie Plätze           Nord Aarau - PostAuto         Details                                                                                                    |

# 9. Auf «Details & Anmeldung» klicken

| A Lemen Hille                                                                               |                                                                                                    | •                                        |
|---------------------------------------------------------------------------------------------|----------------------------------------------------------------------------------------------------|------------------------------------------|
| < Details                                                                                   |                                                                                                    | 100                                      |
| OV Betriebs- und Praxisausbilder/-in<br>Diese LemaitSkitt wurde ihnen noch nicht zugewissen |                                                                                                    |                                          |
| 🔁 (Ar Betriebs- und Przekosskölder/ón                                                       | BV Betriebe- und Provisuusbilden'-in<br>Austriktungskurs für Betriebe- und Praeisausbilden'-innen (BPR) von Buscheuffeuren im üffentlichen<br>Verkehe.<br>Wir umgfehlen die Anmeldung nur in Abspräche mit Brens Betrieb.<br>Bescherbung stanigen<br>Gültigkeit: Nach Abschluss unbegrenzt |                                          |
|                                                                                             | Nikkste Durchführungen                                                                                                    | 12 Innie Piliton<br>Ootalle & Annecklung |
|                                                                                             | ► Weiterumpfahlen                                                                                                    |                                          |

Fortsetzung auf nächster Seite

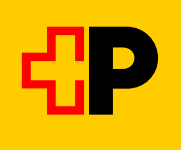

### 10. Auf Schaltfläche «Anmelden» klicken

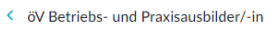

| Beschreibung                                                                                                    | Bemerkungen zur Anmeldung                                                                                                    | 12                                      | 24.02.202  |
|----------------------------------------------------------------------------------------------------|----------------------------------------------------------------------------------------------------|-----------------------------------------|------------|
| Voraussetzung: vorhandene Fahrzeugkategorie: Kat. D/D1                                                                   | Kontakt: Hat es noch freie Plätze und die Anmeldefrist ist abgelaufen?                                                        | Freie Plätze                            | Anmeldesch |
| Kursdurchführung: Fahrschule PostAuto                                                                                    | Melden Sie sich bei czv@postauto.ch                                                                                           | Anmelden                                |            |
|                                                                                                    | Preis: Im Preis inbegriffen sind Mittags- und Pausenverpflegung sowie<br>Fahrzeuge und sonstiges Material (inkl. 7.7% MwSt.). |                                         |            |
| ernziele                                                                                                    | Diverses: Bei Unterschreitung der Mindest-Teilnehmerzahl kann der Kurs                                                        |                                         |            |
| Die Teilnehmenden:                                                                                                    | leider nicht durchgeführt werden und es wird ein Alternativdatum                                                              | Donnerstag, 10. März 2022 08:15 - 16:30 |            |
| <ul> <li>können nach dem Kurs einfachere Ausbildungssequenzen<br/>sollhständig umbergiten und dumpführen (K2)</li> </ul> | angeboten.                                                                                                    | Nord Winkel - Garage PostAuto           |            |
| <ul> <li>können die Grenzen ihres Wissens und Könnens einschätzen und</li> </ul>                                         | Minimum Teilnehmer                                                                                                    | Richard Bucher<br>Stefan Moser          |            |
| kompetente Unterstützung holen (K4).                                                                                     | 8                                                                                                    | Kalendereintrag herunterladen           |            |
| Hereite and Kern                                                                                                    |                                                                                                    |                                         |            |
| inweise zum kurs                                                                                                    | Maximum Teilnehmer                                                                                                    | 2 weitere                               |            |
| urssprache Deutsch, sehr gute Kennthisse errordenich                                                                     | 12                                                                                                    |                                         |            |
|                                                                                                    |                                                                                                    |                                         |            |
|                                                                                                    | Kosten (inkl. 7.7% Mwst) für PU und Externe                                                                                   |                                         |            |
|                                                                                                    | 3177.00 CHF                                                                                                    |                                         |            |
| Varanstaltung waitarampfahlan                                                                                            |                                                                                                    |                                         |            |
| veranstatung weiteremprenen                                                                                              |                                                                                                    |                                         |            |

С

# 11. Führerausweisnummer kontrollieren und korrigieren/ergänzen sowie auf Schaltfläche «weiter» klicken

| öV Betriebs- und Praxisausbilder/-in |                       |          |                                                                                                    | ні                           |
|--------------------------------------|-----------------------|----------|----------------------------------------------------------------------------------------------------|------------------------------|
| Veranstaltung                        | Bestätigen            | Fertig   | 12<br>Freie Plätze                                                                                         | 24.02.2022<br>Anmeldeschluss |
| ührerausweis-Nr. (12-stellig) *      | 012345678901          |          | Donnerstag, 10. März 2022 08:15 - 16:30<br>Nord Winkel - Garage PostAuto<br>Richard Bucher<br>Stefan Moser | •                            |
| Jebitoren Nummer<br>Jemerkungen      | keine Angaben erfasst |          | 2 weitere                                                                                                  |                              |
|                                      |                       | <i>k</i> |                                                                                                    |                              |

#### Fortsetzung auf nächster Seite

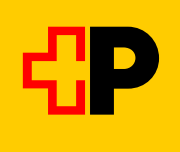

### 12. Stornoregelungen anschauen, Häkchen setzen und auf Schaltfläche «Bestätigen» klicken

| 🛧 Lemen Hilfe                                  |                                                                 |                               |                                                                                            | С                            |
|------------------------------------------------|-----------------------------------------------------------------|-------------------------------|--------------------------------------------------------------------------------------------|------------------------------|
| < öV Betriebs- und Praxisausbilder/-in         |                                                                 |                               |                                                                                            | Hilfe                        |
| 0<br>Veranstaltung                             | Bestätigen                                                      | Fertig                        | 12<br>Freie Plätze                                                                         | 24.02.2022<br>Anmeldeschluss |
| Führerausweis-Nr. (12-stellig)                 | 012345678901                                                    |                               | Donnerstag, 10. März 2022 08:15 - 16:30<br>Nord Winkel - Garage PostAuto<br>Richard Bucher |                              |
| Debitoren Nummer<br>Bemerkungen                | keine Angaben erfasst                                           |                               | Stefan Moser<br>2 weitere                                                                  |                              |
| Hiermit bestätige ich die Korrektheit der eing | egebenen Informationen und die <mark>Stornoregelungen</mark> zu | r Kenntnis genommen zu haben. |                                                                                            |                              |
| Zurück                                         |                                                                 | 3 Bestätigen                  |                                                                                            |                              |

# 13. Ein grünes Häkchen erscheint und es wird ein Bestätigungsmail an die erfasste E-Mail-Adresse versendet.

| ♠ Lernen Hilfe                        |                                                                                                    | С                            |
|---------------------------------------|----------------------------------------------------------------------------------------------------|------------------------------|
| V Betriebs- und Praxisausbilder/-in   |                                                                                                    | Hilfe                        |
|                                       | 12<br>Freie Plätze                                                                                         | 24.02.2022<br>Anmeldeschluss |
| Vielen Dank!<br>Anmeldung erfolgreich | Donnerstag, 10. März 2022 08:15 - 16:30<br>Nord Winkel - Garage PostAuto<br>Richard Bucher<br>Stefan Moser |                              |
|                                       | 2 weitere                                                                                                  |                              |